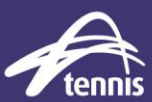

## **EVENTS TAB – ADDING EVENTS (prior to opening entries)**

When conducting a Ratings Based (all gender) or Gender / Ratings based Event you will only need to add one event for each category you are planning to run. Players will be split into smaller draws after entries have closed.

If you have an overall upper or lower Rating restriction for the event, you can add this to the event name. eg. Singles (Rating 0-5) or Singles (Rating 7+)

#### Events required:

|                    | Singles Only           | Singles & Doubles      |
|--------------------|------------------------|------------------------|
| Ratings Based (all | Singles                | Singles                |
| gender)            |                        | Doubles                |
| Gender / Ratings   | Womens / Girls Singles | Womens / Girls Singles |
| Based              | Mens / Boys Singles    | Mens / Boys Singles    |
|                    |                        | Womens / Girls Doubles |
|                    |                        | Mens / Boys Doubles    |

For this example we are using a Ratings Based (all gender) Singles Event.

| Event Properties                              | ×        | 🦁 Tennis Tournam               | ent Planner - Draw Format Examples                        |
|-----------------------------------------------|----------|--------------------------------|-----------------------------------------------------------|
| General Stages Grading Availability Prize Mor | ey       | <u>T</u> ournament <u>P</u> la | yer <u>D</u> raw <u>R</u> eport <u>I</u> nternet <u>M</u> |
| Open Singles (Rating  10-15)                  |          | 0 🐸 🕌 😭                        | i 🗟 🔍 📼 <mark>8 8</mark> 8 8 8                            |
| Gender: Mixed                                 | ~        |                                | Roster - Main Draw                                        |
| Type: Singles                                 | ~        |                                | Open Singles (Rating 10-15)                               |
| Level: <none></none>                          | ~        | Overview                       | ,                                                         |
| sep. Seeding:                                 |          | 202                            |                                                           |
| Min. Age: 0                                   |          | Players                        |                                                           |
| Max. Age: 0                                   |          | - layers                       |                                                           |
| Fee: 50.00                                    |          |                                |                                                           |
|                                               |          | Roster                         |                                                           |
|                                               | el Annhu | 3                              |                                                           |
|                                               | С        | Draws                          |                                                           |

When entries have closed you will have one player list for Singles with all event entries.

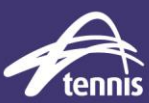

In this example 80 players have entered the event.

|          | Booton Main Drow                                   |             |       |                       |      |        |       |         |     |     |    |
|----------|----------------------------------------------------|-------------|-------|-----------------------|------|--------|-------|---------|-----|-----|----|
|          | ROSTEF - Main Draw     Open Singles (Rating 10-15) | Entries Dra | NS    |                       |      |        |       |         |     |     |    |
| erview   |                                                    | N           | E N   | Name                  | Seed | Status | Order | • ×     | Pro | ITE | 6  |
| 20       |                                                    | 1           | E. 14 | Nick Kurging          | Jeeu | Status | order | 15 2960 | F10 |     | м. |
| <u> </u> |                                                    | 1 2         |       | Ismoc Duckworth       |      |        |       | 15.2000 |     |     | M  |
| ayers    |                                                    | 2 2 2       |       | Alex De Minaur        |      |        |       | 15 2420 |     |     | M  |
|          |                                                    |             |       | John Milman           |      |        |       | 15 1360 |     |     | M  |
| -        |                                                    | 5 5 0       |       | Jordan Thompson       |      |        |       | 15,1260 |     |     | м  |
|          |                                                    | 6 6 7       |       | Alexei Ponyrin        |      |        |       | 15.0710 |     |     | м  |
| oster    |                                                    | 7 5 5       |       | Christopher O'Connell |      |        |       | 15.0670 |     |     | м  |
|          |                                                    | 8 8 9       |       | Thanasi Kokkinakis    |      |        |       | 14.8630 |     |     | M  |
| 31       |                                                    | 9 8 9       |       | Aleksandar Vukic      |      |        |       | 14,7940 |     |     | M  |
|          |                                                    | 10 5        |       | Max Purcel            |      |        |       | 14.6490 |     |     | M  |
| i dwia   |                                                    | 11 6 🕅      |       | Matthew Ebden         |      |        |       | 14.5370 |     |     | М  |
|          |                                                    | 12 🔂 🔯      |       | Jason Kubler          |      |        |       | 14.4860 |     |     | м  |
| 9        |                                                    | 13 🛃 🔽      |       | Andrew Harris         |      |        |       | 14.3550 |     |     | М  |
| tches    |                                                    | 14 🛃 🔽      |       | Akira Santillan       |      |        |       | 14.3330 |     |     | м  |
|          |                                                    | 15 🛃 🔯      |       | Marc Polmans          |      |        |       | 14.3200 |     |     | м  |
| -        |                                                    | 16 🛃 🔯      |       | Luke Savile           |      |        |       | 14.3180 |     |     | м  |
| -        |                                                    | 17 🛃 🛜      |       | Li Tu                 |      |        |       | 14.2480 |     |     | м  |
| Money    |                                                    | 18 🛃 🕎      |       | Rinky Hijikata        |      |        |       | 14.2240 |     |     | м  |
|          |                                                    | 19 🛃 🕅      |       | Alex Bolt             |      |        |       | 14.2110 |     |     | М  |
| 7        |                                                    | 20 🛃 🛜      |       | John-Patrick Smith    |      |        |       | 14.0780 |     |     | М  |
| _        |                                                    | 21 🛃 🔯      |       | Bernard Tomic         |      |        |       | 14.0000 |     |     | м  |
| tes      |                                                    | 22 🛃 🕅      |       | Dayne Kelly           |      |        |       | 13.9690 |     |     | м  |
| _        |                                                    | 23 🛃 🕅      |       | Harry Bourchier       |      |        |       | 13.8430 |     |     | М  |
| $\sim$   |                                                    | 24 🛃 🕅      |       | Moerani Bouzige       |      |        |       | 13.8410 |     |     | М  |
|          |                                                    | 25 🛃 🛜      |       | Astra Sharma          |      |        |       | 12.1550 |     |     | F  |
| ages     |                                                    | 26 🛃 🏹      |       | Sam Ryan Ziegann      |      |        |       | 12.1500 |     |     | М  |
|          |                                                    | 27 🛃 🍞      |       | Patrick Kotan         |      |        |       | 12.1500 |     |     | М  |
|          |                                                    | 28 🛃 🏹      |       | Mislav Bosnjak        |      |        |       | 12.1320 |     |     | М  |
|          |                                                    | 29 👩 🍞      |       | Storm Sanders         |      |        |       | 12.1160 |     |     | F  |
|          |                                                    | 30 👩 🏹      |       | Corban Crowther       |      |        |       | 12.1160 |     |     | М  |
|          |                                                    | 31 👩 🍞      |       | Jack Schipanski       |      |        |       | 12.1130 |     |     | М  |
|          |                                                    | 32 👩 🛜      |       | Dominic Bechard       |      |        |       | 12.0940 |     |     | М  |
|          |                                                    | 33 🛃 🛜      |       | Lawrence Bataljin     |      |        |       | 12.0890 |     |     | М  |
|          |                                                    | 34 🛃 🌄      |       | Stefan Vukjic         |      |        |       | 12.0880 |     |     | м  |
|          |                                                    | 35 🛃 🍞      |       | Pearse Dolan          |      |        |       | 12.0810 |     |     | м  |
|          |                                                    | 36 🛃 🛜      |       | Michael Shepheard     |      |        |       | 12.0460 |     |     | м  |
|          |                                                    | 37 🛃 🛜      |       | Corey Gaal            |      |        |       | 12.0440 |     |     | м  |
|          |                                                    | 38 🛃 🔽      |       | Lawrence Sciglitano   |      |        |       | 12.0000 |     |     | м  |
|          |                                                    | 39 🕏 🕎      |       | Tom Evans             |      |        |       | 11.9900 |     |     | м  |
|          |                                                    | 40 🕏 🕎      |       | Tom Hann              |      |        |       | 11.9860 |     |     | м  |
|          |                                                    | 41 💀 🛜      |       | Zach Viiala           |      |        |       | 11.9850 |     |     | м  |
|          |                                                    | 42 🔯 🔽      |       | William Ma            |      |        |       | 11.9780 |     |     | м  |
|          |                                                    | 43 🔯 🕎      |       | Charlie Camus         |      |        |       | 11.9740 | ••  |     | м  |
|          |                                                    | 44 🔯 🕎      |       | Priscila Hon          |      |        |       | 11.9690 |     |     | F  |
|          |                                                    | 45 🔯 🕎      |       | Nathan Boniel         |      |        |       | 11.9480 |     |     | M  |
|          |                                                    | 46 🔯 💆      |       | sam Dowler            |      |        |       | 11.9400 |     |     | M  |
|          |                                                    | 4/ 💱 🎽      |       | Alex Buite            |      |        |       | 11.9200 |     |     | M  |
|          |                                                    | 48 🜄 🕅      |       | william Hann          |      |        |       | 11.9180 |     |     | M  |

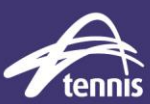

## DIVIDE PLAYER LIST INTO DRAWS

The MA will now split the players into smaller draws based on players Rating.

Note: To assist in this process it is helpful to run a player report, especially for larger events.

Select Report -> Entries -> Entries Select the event and fields as required. Click Excel and save the report.

| elect Events                 |         | Select Fields |  |
|------------------------------|---------|---------------|--|
| Event                        | Entries | Field         |  |
| 🗹 훹 Open Singles - Main Draw | 80      | Name Name     |  |
|                              |         | Gender        |  |
|                              |         | DOB           |  |
|                              |         | Rating        |  |
|                              |         | Ranking       |  |
|                              |         | Pro Rk.       |  |
|                              |         | Member ID     |  |
|                              |         |               |  |
|                              |         | District      |  |
|                              |         | State         |  |
|                              |         | Country       |  |
|                              |         | Date          |  |
|                              |         | Phone Home    |  |
|                              |         | Phone Work    |  |
|                              |         | Mobile        |  |
|                              |         | L Email       |  |
|                              |         | Seed          |  |
|                              |         | L Status      |  |
|                              |         | U Order       |  |
| All None                     |         | All Non       |  |
| None                         |         | Non           |  |

Using the excel report you can look at how best to divide players into draws based on their Rating.

#### **Recommendations:**

- Players in each draw should be within two ratings bands of each other to ensure each match provides level based play.
- Where possible draws should have an even number of players and be full 8, 16 or 32 player draws.

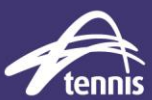

In this example:

- The top 16 players will be placed in the first draw ratings from 15.286 to 14.333.
- The next 8 players will be placed in the second draw ratings from 14.32 to 13.969. Note: If 16 players were placed in the second draw, the ratings would range from 14.32 to 12.116 and be greater than 2 rating bands apart.

|    | Α          | В                        | С | D   | E      | F |
|----|------------|--------------------------|---|-----|--------|---|
| 1  | Entries of | Open Singles - Main Drav | N |     |        |   |
| 2  |            | Name                     | G | DOB | RT     |   |
| 3  |            | Nick Kyrgios             | M |     | 15.286 |   |
| 4  |            | James Duckworth          | M |     | 15.27  |   |
| 5  |            | Alex De Minaur           | M |     | 15.242 |   |
| 6  |            | John Millman             | M |     | 15.136 |   |
| 7  |            | Jordan Thompson          | M |     | 15.126 |   |
| 8  |            | Alexei Popyrin           | M |     | 15.071 |   |
| 9  |            | Christopher O'Connell    | M |     | 15.067 |   |
| 10 |            | Thanasi Kokkinakis       | M |     | 14.863 |   |
| 11 |            | Aleksandar Vukic         | M |     | 14.794 |   |
| 12 |            | Max Purcell              | M |     | 14.649 |   |
| 13 |            | Matthew Ebden            | M |     | 14.537 |   |
| 14 |            | Jason Kubler             | M |     | 14.486 |   |
| 15 |            | Andrew Harris            | M |     | 14.355 |   |
| 16 |            | Akira Santillan          | M |     | 14.333 |   |
| 17 |            | Marc Polmans             | M |     | 14.32  |   |
| 18 |            | Luke Saville             | М |     | 14.318 |   |
| 19 |            | Li Tu                    | M |     | 14.248 |   |
| 20 |            | Rinky Hijikata           | M |     | 14.224 |   |
| 21 |            | Alex Bolt                | M |     | 14.211 |   |
| 22 |            | John-Patrick Smith       | M |     | 14.078 |   |
| 23 |            | Bernard Tomic            | M |     | 14     |   |
| 24 |            | Dayne Kelly              | M |     | 13.969 |   |
| 25 |            | Harry Bourchier          | M |     | 13.843 |   |
| 26 |            | Moerani Bouzige          | M |     | 13.841 |   |
| 27 |            | Astra Sharma             | F |     | 12.155 |   |
| 28 |            | Patrick Kotan            | M |     | 12.15  |   |
| 29 |            | Sam Ryan Ziegann         | M |     | 12.15  |   |
| 30 |            | Mislav Bosnjak           | M |     | 12.132 |   |
| 31 |            | Corban Crowther          | M |     | 12.116 |   |
| 32 |            | Storm Sanders            | F |     | 12.116 |   |
| 33 |            | Jack Schipanski          | M |     | 12.113 |   |
| 34 |            | Dominic Bechard          | M |     | 12.094 |   |
| 35 |            | Lawrence Bataljin        | M |     | 12.089 |   |
| 36 |            | Stefan Vukjic            | М |     | 12.088 |   |
| 37 |            | Pearse Dolan             | М |     | 12.081 |   |
| 38 |            | Michael Shepheard        | М |     | 12.046 |   |
| 39 |            | Corey Gaal               | М |     | 12.044 |   |
| 40 |            | Lawrence Sciglitano      | М |     | 12     |   |

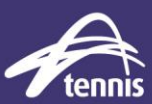

### ADD DRAWS TO TP

When the number of draws required has been confirmed, additional draws need to be created in the events tab.

In this example the original 80 players entered in singles will be divided into six (6) draws.

| То | urnament l | Properties                         |        |        |         |         |      |        |         |              | × |
|----|------------|------------------------------------|--------|--------|---------|---------|------|--------|---------|--------------|---|
|    | Entry F    | ees                                | Drav   | vs     | Sch     | eduling |      | Scor   | e       | Officials    |   |
|    | Info       | Address                            | Ever   | nts    | Days    | Times   | Loca | ations | /Courts | Round Robins |   |
|    | Name       |                                    |        | Gender | Туре    | Level   | м    | м.     | Fee     | Pick         |   |
|    | Open 9     | Singles (Rating                    | 10-15) | Mixed  | Singles |         |      |        | \$50.00 | Add          |   |
|    | Open s     | Singles (Rating<br>Singles (Rating | 14-15) | Mixed  | Singles | 2       |      |        | \$50.00 | Edit         |   |
|    | Open S     | Singles (Rating                    | 12-13) | Mixed  | Singles | 3       |      |        | \$50.00 | Delete       |   |
|    | Open S     | Singles (Rating                    | 10-11) | Mixed  | Singles | 5       |      |        | \$50.00 |              |   |
|    | Open S     | Singles (Rating                    | 10)    | Mixed  | Singles | 6       |      |        | \$50.00 |              |   |
|    |            |                                    |        |        |         |         |      |        |         |              |   |
|    |            |                                    |        |        |         |         |      |        |         |              |   |
|    |            |                                    |        |        |         |         |      |        |         |              |   |
|    |            |                                    |        |        |         |         |      |        |         |              |   |
|    | <          |                                    |        |        |         |         |      |        | >       | 1            |   |
|    | Import     |                                    |        |        |         |         |      |        | OK      | Cancel       |   |

Recommendations when adding draws:

- Give each draw a 'Level' so that TP recognises each draw as having different properties.
- Include the Rating band width within each draw name.

| [           | Event Properties                                | ŝ                                   | $\times$ |
|-------------|-------------------------------------------------|-------------------------------------|----------|
| 5           | General Stage                                   | es Grading Availability Prize Money |          |
|             | =                                               | Open Singles (Rating 14-15)         |          |
| 1           | Gender:                                         | Mixed $\checkmark$                  |          |
| e           | Type:                                           | Singles ~                           |          |
| e           | Level:                                          | 1 ~                                 |          |
| e<br>e<br>e | Sep. Seeding:<br>Min. Age:<br>Max. Age:<br>Fee: | 0 *<br>0 *<br>50.00                 |          |
|             |                                                 |                                     |          |
|             | û 🖗                                             | OK Cancel Apply                     | /        |

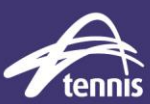

## ADD PLAYERS TO DRAWS

In the Open Singles Roster select the players who will be copied to the first draw.

| Tournament  | <u>P</u> layer <u>D</u> raw <u>R</u> eport <u>I</u> nternet | Mes | sag      | es                     | Extr | a  | <u>H</u> elp        |      |        |       |           |    |     |     |     |     |
|-------------|-------------------------------------------------------------|-----|----------|------------------------|------|----|---------------------|------|--------|-------|-----------|----|-----|-----|-----|-----|
| 🗅 💕 🕌 🐘     | 😁 🖂 👟 📼 🙎 各 😂                                               | 2   | 2M<br>Q  | <b>2</b> <sup>₿]</sup> |      |    |                     |      |        |       |           |    |     |     |     |     |
|             | a Roster - Main Draw                                        |     |          |                        |      |    |                     |      |        |       |           |    |     |     |     |     |
|             | Open Singles (Rating 10-15)                                 | En  | trie     | s D                    | raws |    |                     |      |        |       |           |    |     |     |     |     |
| Overview    | Open Singles (Rating 14-15)                                 | le  |          | -                      | _    | _  | 1                   |      |        |       | V         |    |     |     | _   |     |
|             | Open Singles (Rating 13-14)                                 | 11  | ۷.       |                        | E.   | N. | Name                | Seed | Status | Order | R         | R  | Pro | ITF | G., | DOB |
|             | Open Singles (Rating 12-13)                                 |     | 1        | 3 6                    | 2    |    | Nick Kyrgios        |      |        |       | 15.2860   | 15 |     |     | М   |     |
| Players     | Open Singles (Rating 11)     Open Singles (Pating 10-11)    |     | 2        | 3 8                    | 7    |    | James Duckworth     |      |        |       | 15.2700   | 15 |     |     | М   |     |
| 10,00       | Open Singles (Rating 10 11)                                 |     | 3        | 3 6                    | 2    |    | Alex De Minaur      |      |        |       | 15.2420   | 15 |     |     | М   |     |
| -           |                                                             |     | 4        | 3                      | 2    |    | John Millman        |      |        |       | 15.1360   | 15 |     |     | М   |     |
|             |                                                             |     | 5        | 3                      | 2    |    | Jordan Thompson     |      |        |       | 15.1260   | 15 |     |     | M   |     |
| Roster      |                                                             |     | 0        | 3                      |      |    | Alexei Popyrin      |      |        |       | 15.0/10   | 15 |     |     | M   |     |
|             |                                                             |     | <u>/</u> |                        | -    |    | Thereasi Kaldinadia |      |        |       | 14.9620   | 15 |     |     | 14  |     |
| 귀           |                                                             |     | •        |                        | 2    |    | Alekeandar Vukic    |      |        |       | 14.0030   | 15 |     |     | M   |     |
|             |                                                             |     | 0        |                        | 7    |    | Max Purcel          |      |        |       | 14.6490   | 15 |     |     | M   |     |
| Draws       |                                                             |     | 1        |                        | 2    |    | Matthew Ebden       | -    |        |       | 14.5370   | 15 |     |     | M   |     |
|             |                                                             |     | 2        | žĸ                     | 2    |    | Jason Kubler        |      |        |       | 14.4860   | 14 |     |     | M   |     |
| <u> </u>    |                                                             |     | 3        | 28                     | 7    |    | Andrew Harris       |      |        |       | 14.3550   | 14 |     |     | М   |     |
| Matches     |                                                             |     | 4        | 25                     | 7    | T  | Akira Santilan      |      |        |       | 14.3330   | 14 |     |     | М   |     |
|             |                                                             |     | .5       | 38                     | 7    | T  | Marc Polmans        |      |        |       | 14.3200   | 14 |     |     | М   |     |
|             |                                                             |     | .6       | 3 5                    | 7    | T  | Luke Saville        |      |        |       | 14.3180   | 14 |     |     | М   |     |
| -           |                                                             | 1   | 7        | 0                      | 2    |    | Li Tu               |      |        |       | 14.2480   | 14 |     |     | М   |     |
| Drize Money |                                                             |     | 0        | - I - C                | -    |    | me i contra c       |      |        |       | 4.4.00.40 |    |     |     |     |     |

Right Click on your selection and select 'Move to Event..'

| _            | 13.8430                    |   |
|--------------|----------------------------|---|
|              | 13.8410                    |   |
|              | 11.9200                    | _ |
|              | Main Draw Status           | - |
| ъ            | Move To                    |   |
| D°           | Сору То                    |   |
| -23          | Insert Entry Ins           | - |
| 1            | Delete Entry               |   |
|              | Switch Discort and Discord | - |
|              | Switch Player1 and Player2 |   |
| 5            | Move To Event              | - |
| 6            | Copy To Event              |   |
| <b>2</b> [1] | Automatic Seeding          |   |
| 4            | Print                      | - |
| _            | Droportion                 |   |
| 88           | Properties                 |   |
|              | Lawrence Bataljin          |   |
| -            | 11.9000                    | 1 |
|              | 11.9180                    |   |
|              | 14.3550                    |   |

Select the draw that you wish to add players to and click 'OK'.

| Select Event                                                                                                    | × |
|----------------------------------------------------------------------------------------------------|---|
|                                                                                                    |   |
| Event<br>Open Singles (Rating 10-15)<br>Open Singles (Rating 14-15)<br>Open Singles (Rating 13-14)<br>Open Singles (Rating 12-13)<br>Open Singles (Rating 11)<br>Open Singles (Rating 10-11)<br>Open Singles (Rating 10) |   |
| OK Cancel                                                                                                    |   |

Repeat this process with the next group of players until all players have been moved to a draw.

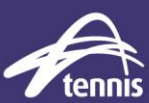

## SEEDING USING RATING

Right click in the Entries list and select 'Automatic Seeding'.

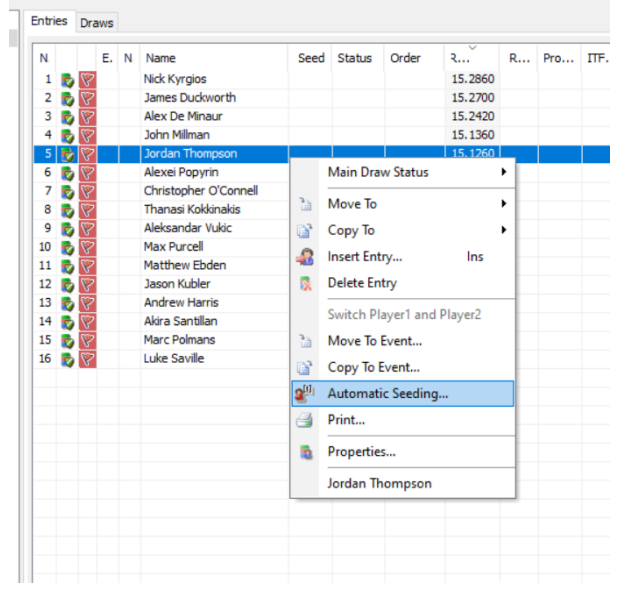

Change the 'Order:' to Rating and select the number of seeds required. Click 'Close'

| Cantra | Dia  |                       |      | oracit    | Ruding           | -         |   |
|--------|------|-----------------------|------|-----------|------------------|-----------|---|
| ain I  | Drai | N                     |      |           |                  |           |   |
|        |      | Name                  | Seed | Rating    | Ranking          |           | ^ |
| 1      | 2    | Nick Kyrgios          | 1    | 15.2860   | 15               |           |   |
| 2      | 2    | James Duckworth       | 2    | 15.2700   | 15               |           |   |
| 3      | 2    | Alex De Minaur        | 3    | 15.2420   | 15               |           |   |
| 4      | 2    | John Millman          | 4    | 15.1360   | 15               |           |   |
| 5      | 2    | Jordan Thompson       |      | 15.1260   | 15               |           |   |
| 6      | 2    | Alexei Popyrin        |      | 15.0710   | 15               |           |   |
| 7      | 2    | Christopher O'Connell |      | 15.0670   | 15               |           |   |
| 8      | 2    | Thanasi Kokkinakis    |      | 14.8630   | 15               |           |   |
| 9      | 2    | Aleksandar Vukic      |      | 14.7940   | 15               |           | 1 |
| 10     | 2    | Max Purcell           |      | 14.6490   | 15               |           |   |
| 11     | 2    | Matthew Ebden         |      | 14.5370   | 15               |           |   |
| 12     | 2    | Jason Kubler          |      | 14.4860   | 14               |           |   |
| -      | Тур  | e: 1, 2, 3, 4, 5, 6 ∨ |      | Do not se | ed players witho | ut rating |   |

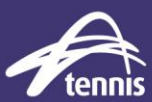

### **CREATE DRAWS**

Draws can now be added and made. **Recommendation:** 

- The same draw type should be used for all draws where possible. However depending on entry numbers if draw sizes warrant a different draw type to ensure minimum player match guarantee or greater player experience, draw types may vary.

#### Monrad Draw Example:

| ament  | <u>P</u> layer <u>D</u> raw <u>R</u> eport <u>I</u> nter             | net        | Me    | ssages <u>E</u> xtra <u>H</u> elp |                               |                    |              |         |                     |                                         |          |
|--------|----------------------------------------------------------------------|------------|-------|-----------------------------------|-------------------------------|--------------------|--------------|---------|---------------------|-----------------------------------------|----------|
|        | 월 🖀 🖨 🔌 📼   🏖 路 🕸                                                    | 20         | 2     | 28 2" 🗈 🗈                         |                               |                    |              |         |                     |                                         |          |
|        | Roster - Main Dra                                                    | aw         |       |                                   |                               |                    |              |         |                     |                                         |          |
| rview  | Open Singles (Rating 10-15) Open Singles (Rating 14-15)              |            |       | Entries Draws                     |                               |                    |              |         |                     |                                         |          |
|        | Open Singles (Rating 13-14)                                          |            | 11    | Name                              | Туре                          | Size               | Stage        | Playoff | Consolation         | Cons.Playoff                            | Position |
| 2      | Open Singles (Rating 12-13)                                          |            |       | Open Singles (UTR 14-15)          | ) Monrad                      | 16                 | Main Draw    |         |                     |                                         | 1        |
|        | Open Singles (Rating 11)                                             |            |       |                                   |                               |                    |              |         |                     |                                         |          |
| yers   | Open Singles (Rating 10-11)     Open Singles (Rating 10)             |            |       |                                   |                               |                    |              |         |                     |                                         |          |
| 2      |                                                                      |            |       |                                   |                               |                    |              |         |                     |                                         |          |
|        |                                                                      |            |       | 1                                 |                               |                    |              |         |                     |                                         |          |
| nent [ | <u>P</u> layer <u>D</u> raw <u>R</u> eport <u>I</u> nternet <u>M</u> | lessag     | les   | Extra Help                        |                               |                    |              |         |                     |                                         |          |
|        | 🖀 🗇 💰 📼 🛛 🖀 🖀 🏷 🌄 🛯                                                  | 3 🖽        | 83    | 🎫 🥯   🚉 🖄 🖄 👬                     |                               |                    |              |         |                     |                                         |          |
|        | Draws                                                                |            |       |                                   |                               |                    |              |         |                     |                                         |          |
| )      | Open Singles (Rating 10-15)                                          | Oper       | Singl | es (UTR 14-15) Open Singles (Ri   | ating 14-15) - Position 5-16  |                    |              |         |                     |                                         |          |
| iew    | Open Singles (Rating 14-15)                                          |            | Pan   | Pound 1                           | Quarterfinals                 | Semifi             | nale         | Final   | 1                   | Winner                                  |          |
| 2      | Open Singles (Rating 13-14) Open Singles (Rating 12-13)              |            | Kull  |                                   | Quarterninais                 | Jennin             | 1013         | T III G |                     | Winter                                  |          |
| •      | Open Singles (Rating 11)                                             | 1          | 15    | Nick Kyrgios [1]                  |                               |                    |              |         |                     |                                         |          |
| rs     | Open Singles (Rating 10-11) Open Singles (Rating 10)                 |            |       |                                   | Nick Kyrgios [1]              |                    |              |         |                     |                                         |          |
|        |                                                                      | 2          | 14    | Luke Saville                      | 6-7(3) 6-4 6-4                |                    |              |         |                     |                                         |          |
| r      |                                                                      |            |       |                                   |                               | Nick Ky<br>6-4 6-4 | rgios [1]    |         |                     |                                         |          |
|        |                                                                      | <b>⊢</b> ° | 15    | Jordan Inompson                   | Marc Polmans                  |                    |              |         |                     |                                         |          |
|        |                                                                      | 4          | 14    | Marc Polmans                      | 6-2 6-2                       |                    |              |         |                     |                                         |          |
| /s     |                                                                      |            |       |                                   |                               |                    |              | Nick    | Kyrgios [1]         |                                         |          |
|        |                                                                      | 5          | 15    | John Millman [4]                  | ٦                             |                    |              | 6-46    | -4                  |                                         |          |
| )      |                                                                      |            |       |                                   | John Millman [4]<br>6-3 6-4   |                    |              |         |                     |                                         |          |
| ies    |                                                                      | 6          | 15    | Matthew Ebden                     |                               | John M             | iilman [4]   |         |                     |                                         |          |
|        |                                                                      | 7          | 14    | Akira Santillan                   |                               | 7-6(2) 6           | -4           |         |                     |                                         |          |
| /      |                                                                      |            |       |                                   | Akira Santillan               |                    |              |         |                     |                                         |          |
| oney   |                                                                      | 8          | 15    | Max Purcell                       | 7-5 7-5                       |                    |              |         |                     |                                         |          |
| 4      |                                                                      |            |       |                                   |                               |                    |              |         |                     | Nick Kyrgie                             | os [1]   |
| s      |                                                                      | 9          | 15    | Thanasi Kokkinakis                | Christenhan O'Cennell         |                    |              |         |                     | , , , , , , , , , , , , , , , , , , , , | ×        |
| _      |                                                                      | 10         | 15    | Christopher O'Connell             | 6-2 6-3                       |                    |              |         |                     |                                         |          |
|        |                                                                      |            |       |                                   |                               | Alex D             | e Minaur [3] |         |                     |                                         |          |
| ges    |                                                                      | 11         | 15    | Alexei Popyrin                    | 7                             | 5-7 7-5            | 7-5          |         |                     |                                         |          |
|        |                                                                      |            |       |                                   | Alex De Minaur [3]            |                    |              |         |                     |                                         |          |
|        |                                                                      | 12         | 15    | Alex De Minaur [3]                | 0-47-5                        |                    |              |         |                     |                                         |          |
|        |                                                                      | 13         | 15    | Aleksandar Vukic                  |                               |                    |              | 6-4 6   | De Minaur [3]<br>-4 |                                         |          |
|        |                                                                      | 1.5        | 15    |                                   | Aleksandar Vukic              |                    |              |         |                     |                                         |          |
|        |                                                                      | 14         | 14    | Andrew Harris                     | 6-46-4                        |                    |              |         |                     |                                         |          |
|        | 1                                                                    |            |       |                                   |                               | Aleksan            | dar Vukic    |         |                     |                                         |          |
|        |                                                                      |            |       | Jason Kubler                      | _                             | 7-6(2) 6           | -4           |         |                     |                                         |          |
|        |                                                                      | 15         | 14    | Suborritubler                     |                               |                    |              |         |                     |                                         |          |
|        |                                                                      | 15         | 14    |                                   | Jason Kubler<br>7-6(2) 7-6(2) |                    |              |         |                     |                                         |          |
|        |                                                                      | 15<br>16   | 14    | James Duckworth [2]               | Jason Kubler<br>7-6(2) 7-6(2) |                    |              |         |                     |                                         |          |
|        |                                                                      | 15<br>16   | 14    | James Duckworth [2]               | Jason Kubler<br>7-6(2) 7-6(2) | Positio            | n 3-4        | John    | Millman [4]         |                                         |          |
|        |                                                                      | 15         | 14    | James Duckworth [2]               | Jason Kubler<br>7-6(2) 7-6(2) | Positio            | n 3-4        | John    | Millman [4]         | John Millm                              | an [4]   |

# RATING BASED DRAWS IN TP

| Tournament  | <u>P</u> layer <u>D</u> raw <u>R</u> eport <u>I</u> nternet | <u>M</u> essages <u>E</u> xtra <u>H</u> elp                          |                     |                       |                       |                            |
|-------------|-------------------------------------------------------------|----------------------------------------------------------------------|---------------------|-----------------------|-----------------------|----------------------------|
| 🗅 💕 🐌 🖏     | 🖀 🖪 🔍 📼 <mark>8 8</mark> 🕸 🤷                                | 🗔 📑 🖏 💷 😔 🗟 🥸                                                        | 20 鞋                |                       |                       |                            |
|             | Draws                                                       |                                                                      |                     |                       |                       |                            |
|             | Open Singles (Rating 10-15)                                 | Open Singles (UTR 14-15) Open Singles (Rating 14-15) - Position 5-16 |                     |                       |                       |                            |
| Overview    | Open Singles (Rating 14-15) Open Singles (Rating 13-14)     | Rank Round 1                                                         | Quarterfinals       | Semifinals            | Final                 | Winner                     |
| <b>**</b>   | Open Singles (Rating 12-13)                                 |                                                                      |                     | Mara Dalmana          |                       |                            |
| Players     | Open Singles (Rating 10-11)                                 |                                                                      | Position 5-8        | Planc Politians       | Marc Polmans          |                            |
|             | Open Singles (Rating 10)                                    |                                                                      |                     | Akira Santillan       | 7-5 6-4               |                            |
|             |                                                             |                                                                      |                     | Christopher O'Connell |                       | Marc Polmans<br>7-5 7-5    |
| Roster      |                                                             |                                                                      |                     |                       | Christopher O'Connell |                            |
| 카           |                                                             |                                                                      |                     | Jason Kubler          |                       |                            |
| Draws       |                                                             |                                                                      |                     | Position 7-8          | Akira Santillan       |                            |
|             |                                                             |                                                                      |                     |                       | Jacob Kithler         | Jason Kubler<br>6-4 6-4    |
|             |                                                             |                                                                      |                     |                       | Justin Hubber         |                            |
| Matches     |                                                             | Position 9-16                                                        | Luke Saville        |                       |                       |                            |
| <b>S</b>    |                                                             |                                                                      | Jordan Thompson     | 6-4 6-4               |                       |                            |
| Prize Money |                                                             |                                                                      |                     |                       | Luke Savile           | _                          |
|             |                                                             |                                                                      | Matthew Ebden       | Max Purcell           | , (1), , , ,          |                            |
| <u> </u>    |                                                             |                                                                      | Max Purcell         | 7-5 7-5               |                       |                            |
| Notes       |                                                             |                                                                      | Thanasi Kokkinakis  |                       |                       | Luke Savile<br>7-5 7-5     |
|             |                                                             |                                                                      |                     | Alexei Popyrin        |                       |                            |
| Messages    |                                                             |                                                                      | Alexei Popyrin      | 7-5 7-5               |                       |                            |
|             |                                                             |                                                                      | Andrew Harris       |                       | 5-4 6-4               |                            |
|             |                                                             |                                                                      |                     | James Duckworth [2]   |                       |                            |
|             |                                                             |                                                                      | James Duckworth [2] |                       |                       |                            |
|             |                                                             |                                                                      |                     | Position 11-12        | Max Purcell           |                            |
|             |                                                             |                                                                      |                     |                       | Alexei Popyrin        | Max Purcell<br>6-4 4-6 6-4 |
|             |                                                             |                                                                      |                     |                       | HCKCT OP Jun          |                            |
|             |                                                             |                                                                      | Position 13-16      | Jordan Thompson       | Matthew Ebdan         |                            |
|             |                                                             |                                                                      |                     | Matthew Ebden         | 6-4 6-4               |                            |
|             |                                                             |                                                                      |                     |                       |                       | Matthew Ebden              |
|             |                                                             |                                                                      |                     | Thanasi Kokkinakis    | Andrew Harris         |                            |
|             |                                                             |                                                                      |                     | Andrew Harris         | 6-4 6-4               |                            |
|             |                                                             |                                                                      |                     | Position 15-16        | Jordan Thompson       |                            |
|             |                                                             |                                                                      |                     | LO2IU0112-10          | wood nonpoor          | Jordan Thompson            |
|             |                                                             |                                                                      |                     |                       | Thanasi Kokkinakis    | 6-4 6-4                    |
|             |                                                             |                                                                      |                     |                       |                       |                            |